## Summary

This article describes in detail about selling a service to a customer in MachPanel.

## **Applies To**

MachPanel all versions.

## Pre-requisites

MachPanel Control Server has been installed, if not then follow below KB article:

http://kb.machsol.com/Knowledgebase/Article/50261

MachPanel Remote Server has been installed, if not then follow below KB article:

http://kb.machsol.com/Knowledgebase/Article/50262

Also make sure that MachPanel Control Server and MachPanel Remote Server should be on the same build and that MachPanel Provisioning Service is running on both servers

Steps to Provision an Account/Subscribe to a Service

- Open MachPanel Control Panel Website (You can do it by opening MachPanel Control Server Configuration Studio and then navigating to Configure > Control Panel Website, and then clicking on the URL in it). Log in with the provider credentials.
- Navigate to Home » Customer Manager » Customers and then click on Subscribe Service for the customer you want to subscribe a new service.

| 😤 Home                              |   | E Home > Customer Manager > Customers                                                                                                    |            |    |              |             |                       |        |  |
|-------------------------------------|---|----------------------------------------------------------------------------------------------------|------------|----|--------------|-------------|-----------------------|--------|--|
| Lustomer Manager                    | - | Customers List Access Template                                                                                                    |            |    |              |             |                       |        |  |
| La Reseller Customers               | + | Operations                                                                                                    | Operations |    |              |             |                       |        |  |
| Subscriptions List<br>Offline Order |   | New Customer         Export to Excel         Import Customers         Login           Search         Subsc         Subsc         Subsc           Status         ID If         Name If         Company Name II         Owner If         Supprise |            |    |              |             |                       |        |  |
| ③ Billing Manager                   | + |                                                                                                    |            |    |              |             |                       |        |  |
| 🖨 Help Desk                         | + |                                                                                                    |            |    |              |             |                       |        |  |
| GP Service Director                 | + |                                                                                                    | Active     | 93 | support test | supporttest | Host Admin (Provider) | Delete |  |

• Select the **Billing currency** which you selected while creating the service plan.

| #93 support test      |  |  |  |  |
|-----------------------|--|--|--|--|
| #93 support test      |  |  |  |  |
|                       |  |  |  |  |
| Host Admin (Provider) |  |  |  |  |
|                       |  |  |  |  |
| Q                     |  |  |  |  |
| Please Select One     |  |  |  |  |
| US Dollar             |  |  |  |  |
| Euro                  |  |  |  |  |
| MonerisUSD            |  |  |  |  |
| Swiss France          |  |  |  |  |
|                       |  |  |  |  |

- Select the Service which you want to sell to selected customer from the services shown in below snapshot.
- For a Prepaid Reseller, you must **Subscribe As Reseller** for the desired Service such as Exchange in order to re-sell it to your Reseller's customer.

| E Home > Customer Manager > Offline Order |                       |                  |                |  |  |  |  |
|-------------------------------------------|-----------------------|------------------|----------------|--|--|--|--|
| Customer Information                      |                       |                  |                |  |  |  |  |
| Customer ID:                              | #93 support test      |                  |                |  |  |  |  |
| Owner:                                    | Host Admin (Provider) |                  |                |  |  |  |  |
| Subscription                              |                       |                  |                |  |  |  |  |
| Billing Currency:                         | US Dollar             | -                |                |  |  |  |  |
| Service:                                  |                       |                  |                |  |  |  |  |
| Exchange Hosting                          | Microsoft CSP         | Active Directory | Domain Name    |  |  |  |  |
| New Organization                          | Skype4B Hosting       | VPS Hosting      | Shared Hosting |  |  |  |  |

On the next page fill the required information and select the service plan from dropdown menu against Packages and then click on **Shopping Cart**.

| Exchange Hosting Account Form        |                                     |                                                    |  |  |  |  |  |
|--------------------------------------|-------------------------------------|----------------------------------------------------|--|--|--|--|--|
| Package:                             | Base Plan test 🔹                    |                                                    |  |  |  |  |  |
| Package Description:                 | Base Plan for Exchange Hosting 2016 |                                                    |  |  |  |  |  |
| Select existing or new organization: | Add New Organization -              |                                                    |  |  |  |  |  |
| *Organization Name:                  | Machsoltest.com                     |                                                    |  |  |  |  |  |
| *Domain Name:                        | Machsoltest.com                     | This must be a valid registered and active domain. |  |  |  |  |  |
| Cycle:                               | Monthly                             |                                                    |  |  |  |  |  |
| *Setup Price:                        | USD 100.00                          |                                                    |  |  |  |  |  |
| *Price:                              | USD 50.00                           |                                                    |  |  |  |  |  |
| Price Freezed:                       |                                     |                                                    |  |  |  |  |  |

• Add/Associate Addon as required.

•

| Preview Bill |              |
|--------------|--------------|
|              |              |
|              |              |
|              |              |
|              | _            |
|              |              |
|              |              |
|              | Preview Bill |

• On review page click on Next

|   | and the second second s |                   |                                                                                                    |                                                                                                    |  |
|---|----------------------------------------------------------------------------------------------------|-------------------|----------------------------------------------------------------------------------------------------|----------------------------------------------------------------------------------------------------|--|
|   | Provide the second second second                                                                                                    |                   | A CONTRACTOR OF A CONTRACTOR OFTA CONTRACTOR OFTA CONTRACTOR OFTA CONTRACTOR O | Process of the second second                                                                                                    |  |
|   |                                                                                                    |                   | A CONTRACT OF A CONTRACTOR OF A CONTRACT OF A CONTRACT OF  | <ul> <li>Bit is a second second sec<br/>second second second second second second second second second second second second second second second second second second second second second second second second second second second second second second second second second sec</li></ul> |  |
|   | AND AND ADDRESS AND ADDRESS ADDRESS ADDRES                                                                                                    | HEREY & PERSONNEL | A PROPERTY AND A PROPERTY AND A PROPERTY                                                                                                    | PROFESSION AND A STREET                                                                                                    |  |
| 6 | THE USE 10000                                                                                                    |                   |                                                                                                    |                                                                                                    |  |
|   |                                                                                                    |                   |                                                                                                    |                                                                                                    |  |

• Fill out the payment method and click on "Generate" against Transaction ID if the billing method is used from MachPanel also. Select the Payment method from the dropdown menu against Payment method. You can write order comments and billing comments also for new subscription. Click on **Save** to save the new order.

| • | You can also | choose | Payment | later option. |  |
|---|--------------|--------|---------|---------------|--|
|---|--------------|--------|---------|---------------|--|

| Payment Information: |                                                               |
|----------------------|---------------------------------------------------------------|
| Order date:          | 20/03/2018                                                    |
| Send Invoice:        |                                                               |
| Payment Later:       |                                                               |
| Order Comment:       |                                                               |
| Amount paid:         | USD 150.00                                                    |
| Date Paid:           | 20/03/2018                                                    |
| *Transaction ID:     | 616419239283 Generate (or Cheque #, demand draft number etc.) |
| Payment Method:      | Online -                                                      |
| Payment Comment:     |                                                               |
| Save Back Cancel     |                                                               |

• Once the order has been saved it will go to the "Service Queue" for execution. Click on "**Run**" to complete the Order.

| E Hor | Home > Service Director > General > Service Queue  Search |                                                |                                   |                       |                                                   |                                                         |        |  |  |
|-------|-----------------------------------------------------------|------------------------------------------------|-----------------------------------|-----------------------|---------------------------------------------------|---------------------------------------------------------|--------|--|--|
| Se    | ervice Q                                                  | ueue Domain Transfer Queue                     | Settings                          |                       |                                                   |                                                         |        |  |  |
| QID   | 11                                                        | Command                                        | Customer <b>11</b>                | Owner It              | Details                                           |                                                         | Option |  |  |
| 588   |                                                           | Provision Add-On only 1 mailbox                | #93 support test<br>[supporttest] | Host Admin (Provider) | Status:<br>Date Entered:<br>Tries:<br>Last Tried: | In-Q<br>20/03/2018 10:13:08<br>0<br>20/03/2018 10:13:08 | Run    |  |  |
| 587   |                                                           | Provision Exchange Hosting:<br>machsoltest.com | #93 support test<br>[supporttest] | Host Admin (Provider) | Status:<br>Date Entered:<br>Tries:<br>Last Tried: | In-Q<br>20/03/2018 10:13:08<br>0<br>20/03/2018 10:13:08 | Run    |  |  |

• It will complete the process of subscribing a customer to new service.

## Keywords

selling a service, subscribing a service to customer, subscription, package selling to customer.

MachPanel Knowledgebase

https://kb.machsol.com/Knowledgebase/50275/Sell-a-service-to-customer-in-Ma...